## To Create or edit your member profile, visit rec.wellness.okstate.edu.

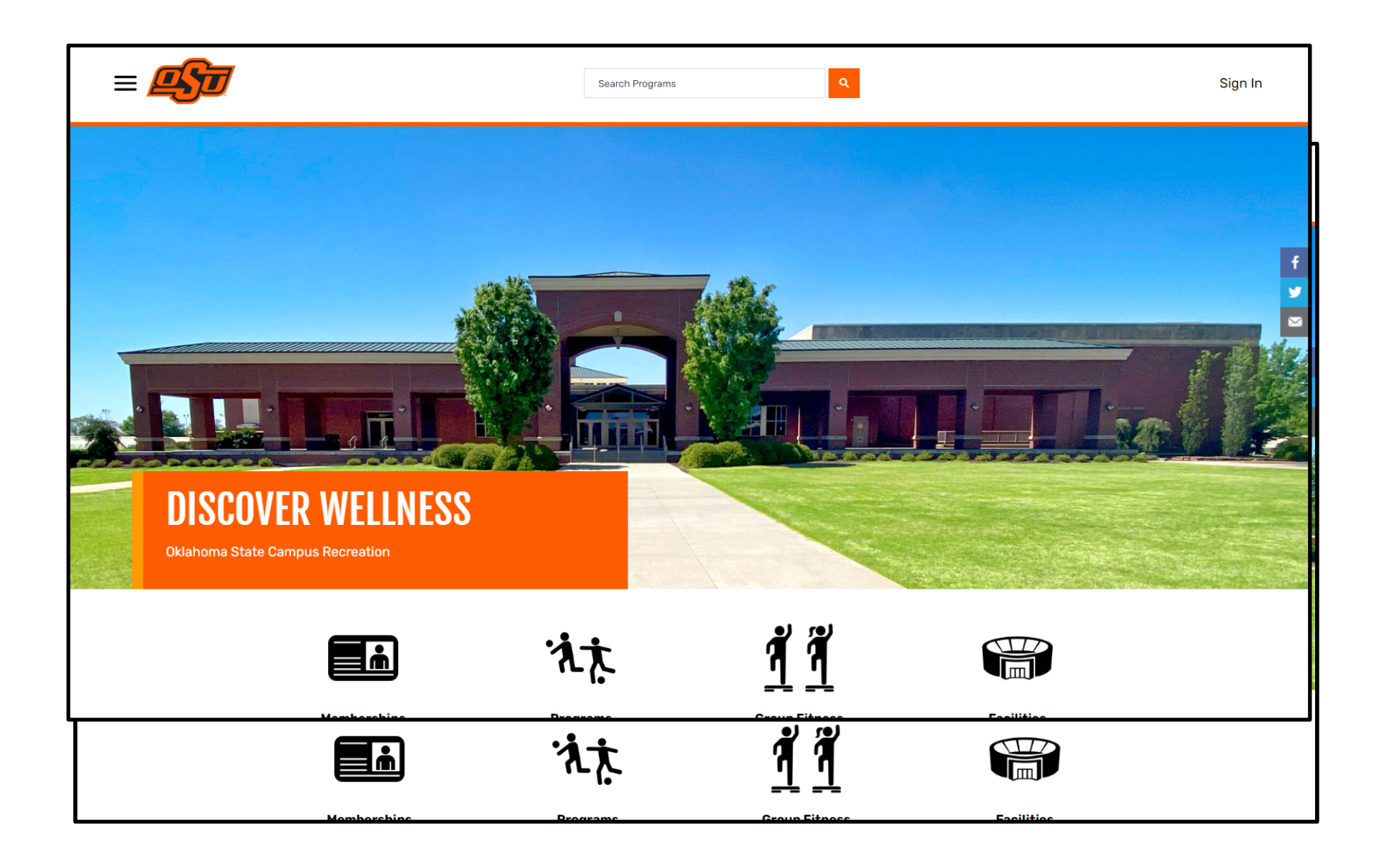

Select "Sign In" in the upper righthand corner. If you have active OKEY credentials, you will login using your OKEY credentials by selecting the "OKEY" button. If you do not have OKEY credentials and have previously created an account, you can login in by entering your email or username. If you do NOT have OKEY credentials and have NOT previously created an account, you can create an account by selecting "Sign Up".

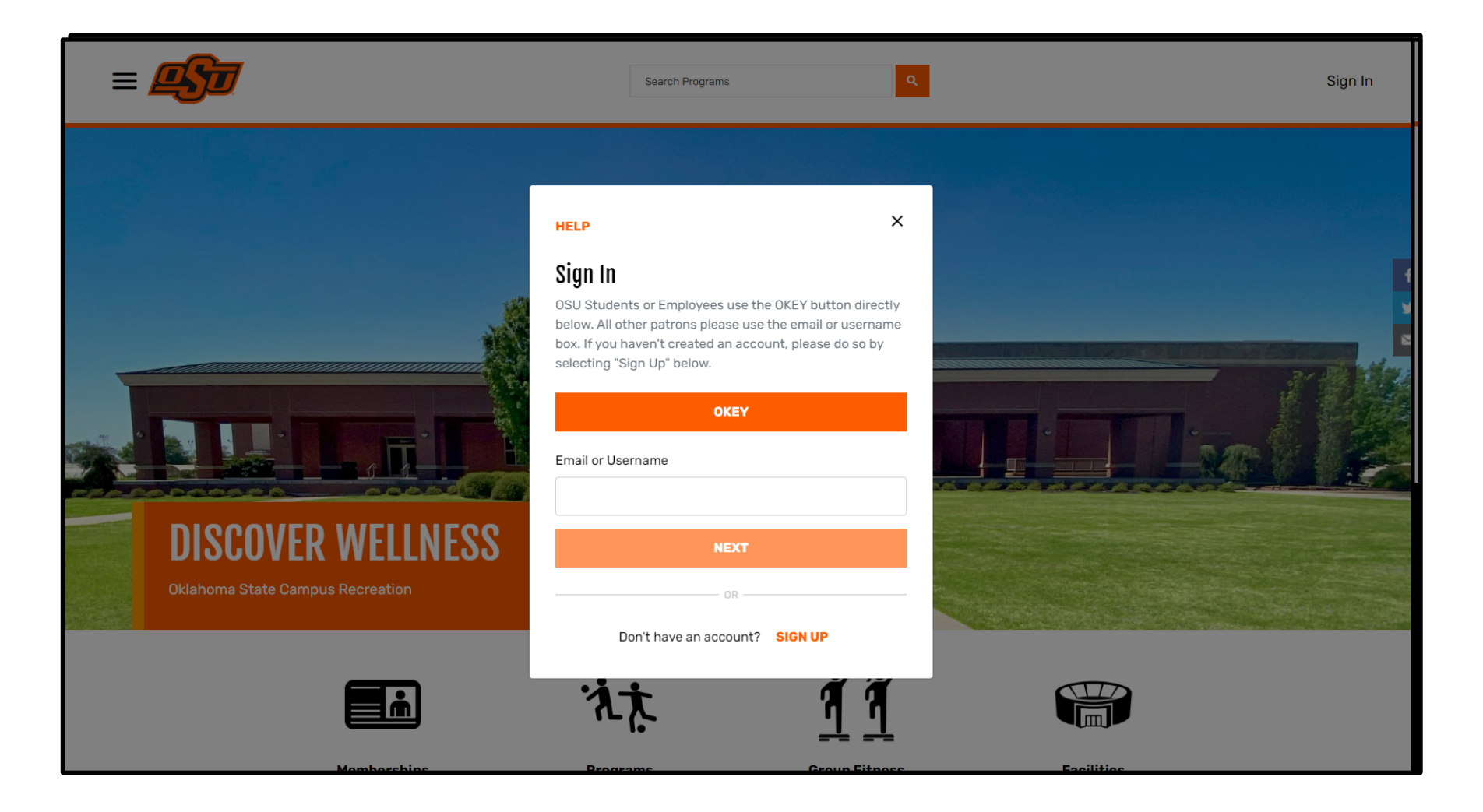

To create an account, you will need to provide your first name, last name, date of birth, email, and password. After entering your information, click "Create Account".

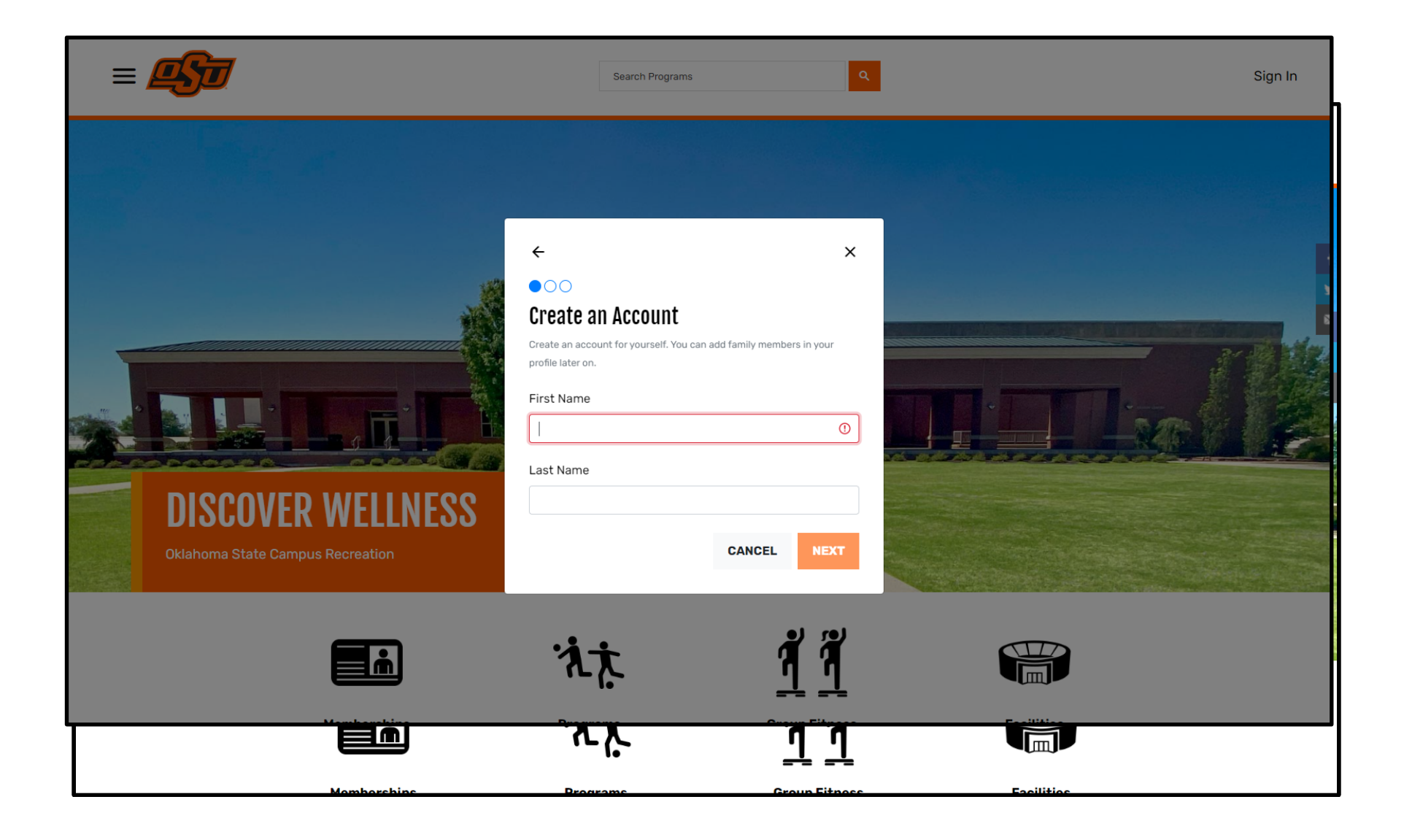

You will then be taken back to the home page of the portal and you will see an "Account created!" notification in the upper right corner of your screen. Select "Complete Profile".

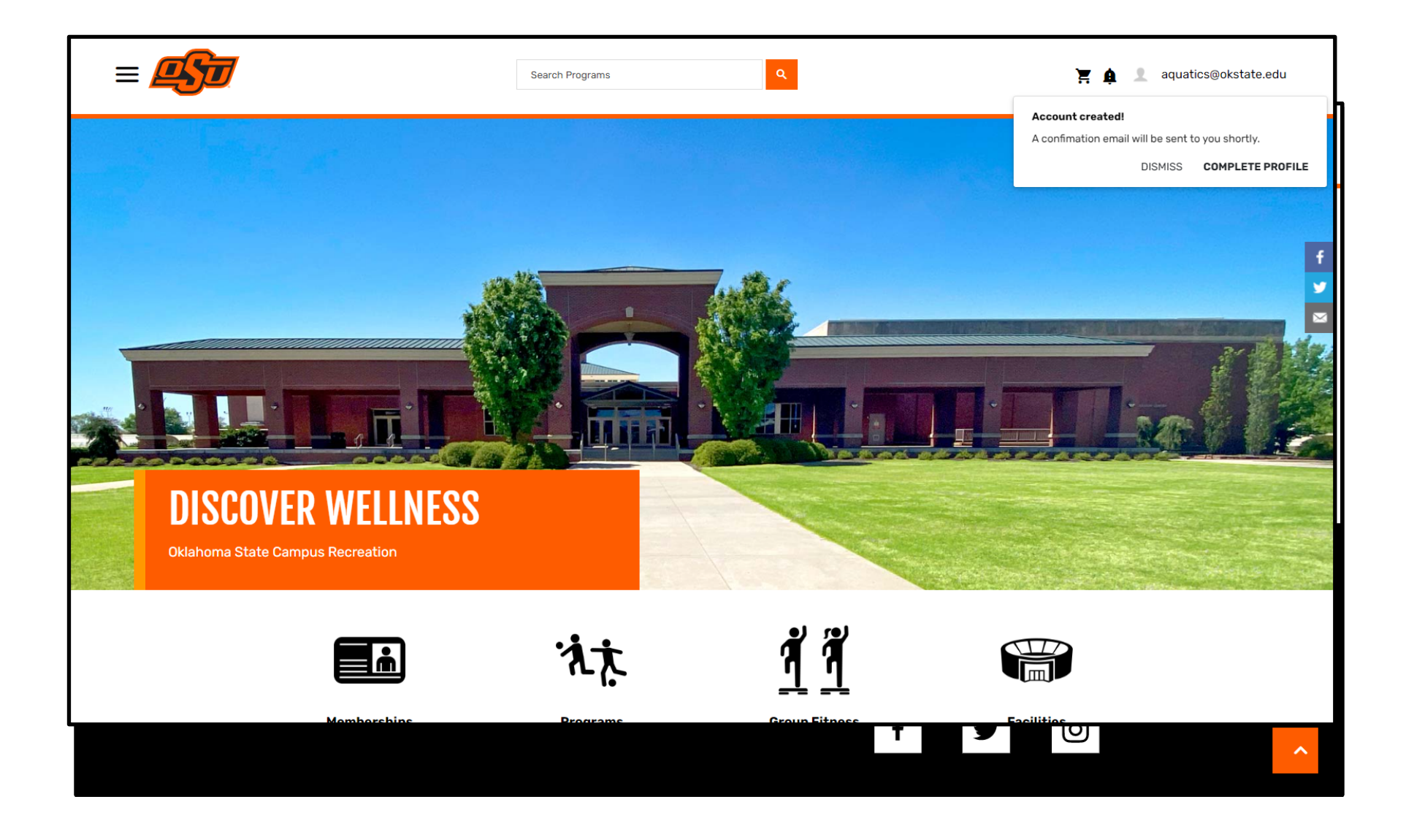

Next, select your email address in the upper right corner of your screen. A dropdown menu will appear. Select "Profile".

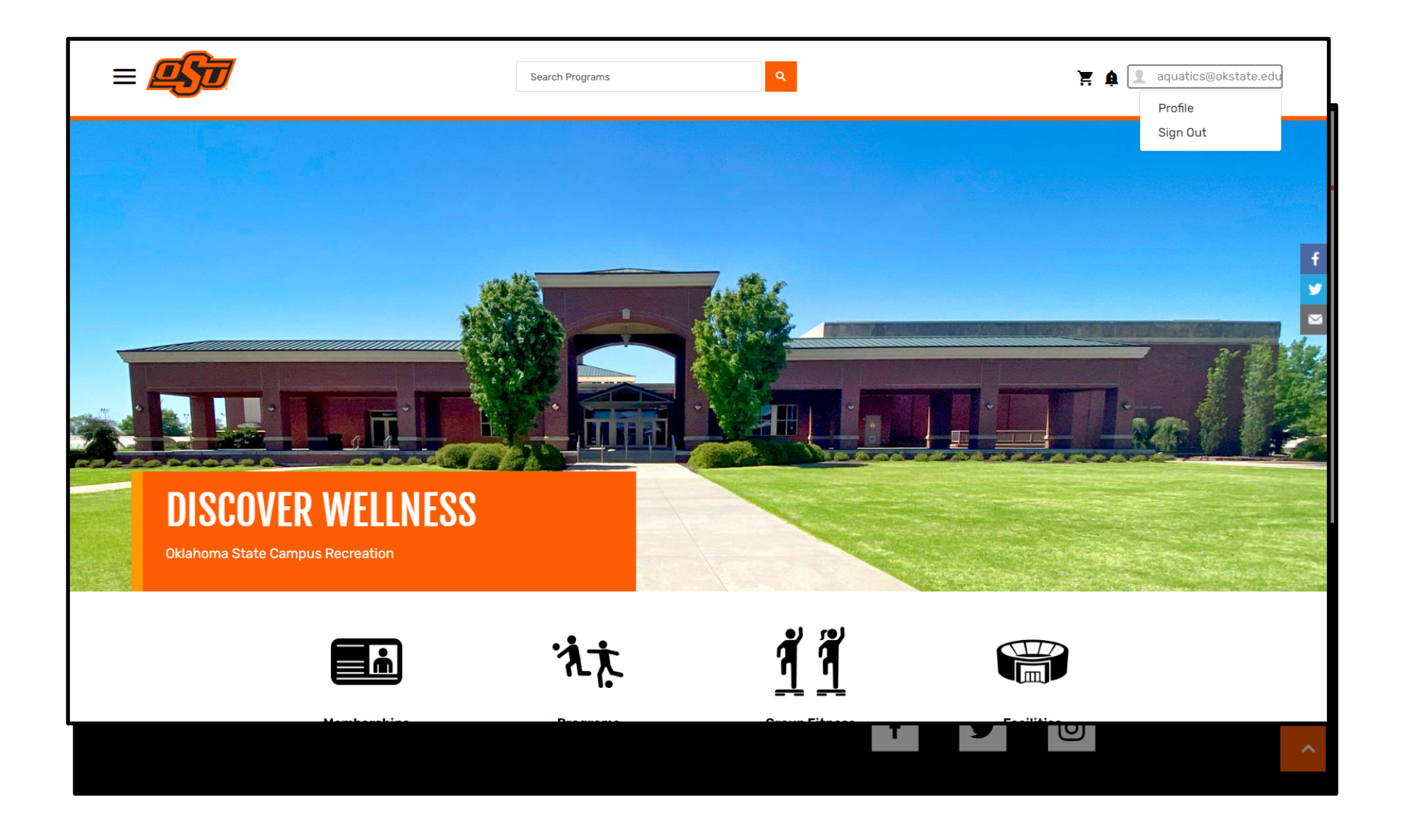

From here you can edit or add any additional personal information to your account.

|                                          | Search Programs                          | ٩                                                                                | 🏋 🏚 👤 aquatics@okstate.edu |
|------------------------------------------|------------------------------------------|----------------------------------------------------------------------------------|----------------------------|
| Jane                                     | Personal Inform Date of Birth Gender Doe | nation<br>Jan 1, 2000<br>+ ADD GENDER                                            | •                          |
| ID Number:<br>Profile<br>Payment Options | M-57567<br>Email Address<br>Email Opt-In | aquatics@okstate.edu + ADD EMAIL ADDRESS  Subscribe to marketing and promotional | /                          |
|                                          | Phone Number                             | + ADD PHONE NUMBER                                                               |                            |
|                                          | Address                                  | Not Supplied                                                                     |                            |
|                                          | Program Informati                        | on Not Supplied                                                                  |                            |
|                                          | Family Member                            | S                                                                                |                            |
|                                          | 法夫                                       | <u>1</u> 1                                                                       |                            |
| Momhovshine                              | Brograma                                 |                                                                                  | Facilities                 |

Scroll to the bottom of the page until you see the "Family Members" section. Select "Add Family Member". <u>Please ensure you complete this step as it is important to register each family member for the program, as opposed to registering multiple family members under the parent's profile.</u>

|                                           | Search Programs                                                                                                    | ۹. ۲.                                      | 2 aquatics@okstate.edu |
|-------------------------------------------|----------------------------------------------------------------------------------------------------|--------------------------------------------|------------------------|
|                                           |                                                                                                    | + ADD PHONE NOMBER                         |                        |
|                                           | Address                                                                                                    | Not Supplied                               |                        |
|                                           | Program Information                                                                                                    | Not Supplied                               |                        |
|                                           | Family Members                                                                                                    |                                            |                        |
|                                           | There are no family members curr                                                                                                    | ently on your profile. + ADD FAMILY MEMBER |                        |
|                                           |                                                                                                    |                                            |                        |
| NEDARTMENT OF WELL                        | VFSS                                                                                                    |                                            |                        |
|                                           | 1200                                                                                                    | Follow US                                  |                        |
| Part of the<br>Divison of Student Affairs | <u>Oklahoma State University</u><br>101 Colvin Center<br>Oklahoma State University<br>Stillwater, OK 74078 ( <u>map</u> )<br>(405) 744-5510   Contact Us | News   Events<br>Social Media Directory    |                        |
|                                           |                                                                                                    |                                            |                        |

Enter the family member's first name, last name, date of birth, and gender. Select "Save".

|                                           | Search Programs<br>New Dependent                                                                                                    | ۹.<br>X            | Ä                                                          | 🏚 👤 aquatics@okstate.edu |
|-------------------------------------------|----------------------------------------------------------------------------------------------------|--------------------|------------------------------------------------------------|--------------------------|
|                                           | First Name                                                                                                    |                    | NENUMBER                                                   |                          |
|                                           | Last Name                                                                                                    |                    |                                                            |                          |
|                                           | Date of Birth Month Day This field cannot be changed once added.                                                                         | ♥ Year ♥           |                                                            |                          |
|                                           | Gender<br>Male                                                                                                    | ~                  | + ADD FAMILY MEMBER                                        | I                        |
|                                           |                                                                                                    | CANCEL SAVE        |                                                            |                          |
| DEPARTMENT OF WELLN                       | ESS                                                                                                    |                    |                                                            |                          |
| Part of the<br>Divison of Student Affairs | Oklahoma State University<br>101 Colvin Center<br>Oklahoma State University<br>Stillwater, OK 74078 (map)<br>(405) 744-5510   Contact Us | Fol<br>New<br>Soci | IOW US<br>s   Events<br>al Media Directory<br>f <b>Y</b> O |                          |
|                                           | 沆卞                                                                                                    | <u>1</u> 1         |                                                            |                          |

## Continue this process until all family members are listed in your profile.

|                 | Search Programs       | ٩                      |                           | )<br>F    | 👤 aquatics@okstate.edu |
|-----------------|-----------------------|------------------------|---------------------------|-----------|------------------------|
|                 | Lindi Address         | อนุนสถุธรฐอหรายส       |                           |           |                        |
| Profile         |                       | + ADD EMAIL A          | DDRESS                    |           |                        |
| Payment Options | Email Opt-In          | Subscribe to marketing | ng and promotional emails |           |                        |
|                 | Phone Number          | + ADD PHONE            | NUMBER                    |           |                        |
|                 | Address               | Not Supplied           |                           |           |                        |
|                 | Program Information   | Not Supplied           |                           |           |                        |
|                 | Family Members        |                        |                           |           |                        |
|                 | Doe Family (Head Of F | amily)                 |                           |           |                        |
|                 | Full Name             | Relationship           | Date of Birth             | Gender    |                        |
|                 | John Doe              | Dependent              | Jan 1, 2000               | Male      |                        |
|                 |                       |                        | + ADD FAMI                | LY MEMBER |                        |
|                 |                       |                        |                           |           |                        |
|                 | 流夫                    | 1้ 1                   |                           |           |                        |
|                 |                       |                        |                           |           |                        |